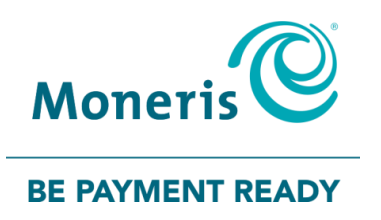

# **Moneris Core® Restaurant**

## Setting up Your Integration

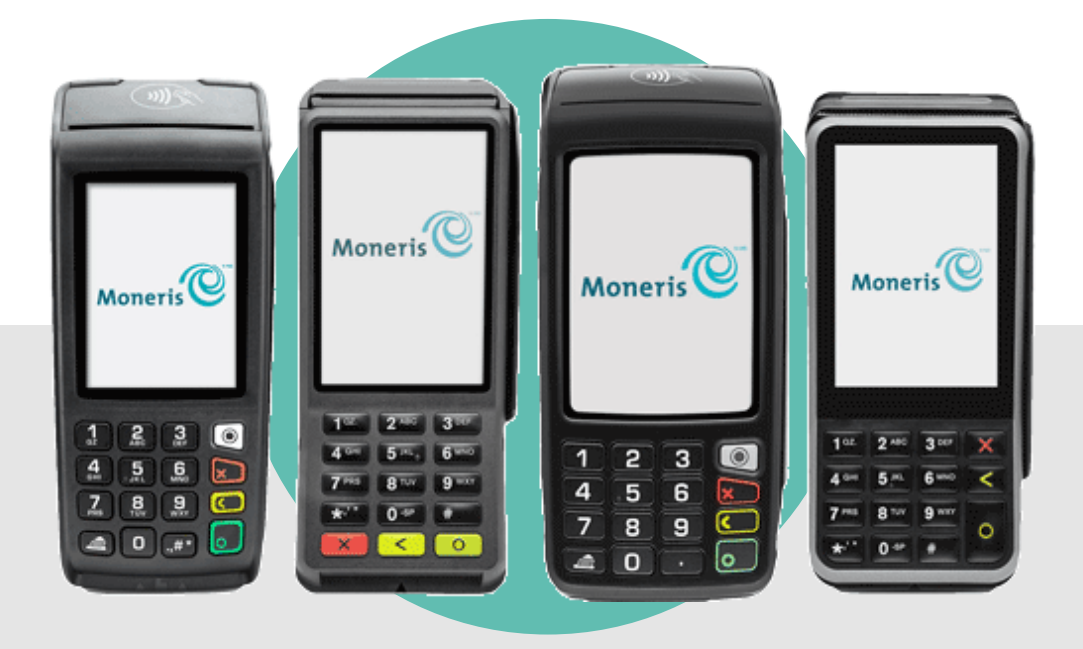

(Dec 2019)

## Contents

| Before getting started                                 | 2      |
|--------------------------------------------------------|--------|
| Moneris Core Restaurant                                |        |
| Features                                               |        |
| What to do next                                        |        |
| Restaurant POS integration methods                     | Δ      |
| Direct integration                                     |        |
| Direct integration through Ethernet                    | +<br>Д |
| Direct integration through Wi-Fi                       |        |
| Cloud integration                                      |        |
| Moneris Cloud through Ethernet                         |        |
| Moneris Cloud through Wi-Fi                            | 5      |
| Third party / integrator cloud through Wi-Fi           | 6      |
| Moneris Cloud through cellular                         | 6      |
| Third party / integrator cloud through cellular        | 7      |
| Available integration options by terminal              | 7      |
| Setting up restaurant POS integration on your terminal | 8      |
| Performing a Purchase in restaurant mode               |        |
| Pay full amount                                        |        |
| Split by check                                         | 14     |
| Split by amount (dollar amount or number of guests)    |        |
| Customer enters tip and card                           |        |
| All checks closed                                      | 19     |
| Troubleshooting restaurant POS integration             | 20     |
| Request and response messages                          | 20     |
| Other issues                                           |        |
|                                                        |        |
| Moneris Merchant support                               | 23     |

## **Before getting started**

Before setting up your Moneris terminal for restaurant POS integration, you must do the following:

- Set up your terminal's hardware and software.
- For 4G terminals: Disable cellular communication, enable Wi-Fi, and set up a Wi-Fi connection.
- Ensure that your terminal always uses the same IP address in order to maintain a connection to your restaurant POS. You can accomplish this in 2 ways. Choose one:
  - Configure the network setup on your Moneris terminal to use static IP addressing. At the Main menu, tap Settings, Communication, and Communications setup, then follow the prompts. For help, find your terminal in the list below and refer to the Setting up your Software guide. That guide provides instructions for setting up a static IP network connection.
  - Continue to use dynamic IP addressing, which is the default on your Moneris terminal, but configure your router to always assign the same IP address to the terminal. Contact your network team / IT department for assistance if needed.
- Ensure you can process transactions in standalone mode in order to verify your terminal is connected to your own network and to the Moneris Host.

Consult the guides below for assistance, if needed.

#### V400m wireless terminal

These guides are available at moneris.com/support-v400m : Moneris Core V400m Setting up Your Hardware Moneris Core V400m Set up Your Software Moneris Core V400m Using your terminal

#### V400c countertop terminal

These guides are available at moneris.com/support-v400c : Moneris Core V400c Setting up Your Hardware Moneris Core V400c Set up Your Software Moneris Core V400c Using your terminal

#### Move/5000 wireless terminal

These guides are available at moneris.com/support-move5000: Moneris Core Move/5000 Setting up Your Hardware Moneris Core Move/5000 Set up Your Software Moneris Core Move/5000 Using your terminal

#### Desk/5000 countertop terminal

These guides are available at moneris.com/support-desk5000: Moneris Core Desk/5000 Setting up Your Hardware Moneris Core Desk/5000 Set up Your Software Moneris Core Desk/5000 Using your terminal

## **Moneris Core Restaurant**

Moneris Core Restaurant is a function that allows you to easily integrate your Moneris terminal with your restaurant POS, creating efficiency for you and convenience for your customers. Multiple Moneris terminals can communicate with the restaurant POS at the same time.

## Features

With Moneris Core Restaurant, you can use your terminal or terminals to:

- retrieve a server's open tables and access receipt information from your restaurant POS with the ability to incorporate this information into various receipt formats, including e-receipts
- select one of the open tables and process payment from each customer at the table, including identifying the customer's tender type (debit, credit, gift card) at the card entry prompt
- remotely process cash payments to close out the cash portion of a bill on the restaurant POS (provided that the terminal is configured to integrate cash)
- allow customers to enter a tip on the terminal, including tipping on the final dollar amount or on the pre-tax subtotal (when configured)

## What to do next

- To review the different methods of integration (direct vs. cloud), refer to <u>Restaurant POS integration</u> <u>methods</u> on page 4.
- To see which integration methods and options are available for your terminal, refer to <u>Available integration</u> options by terminal on page 7.
- To enable restaurant POS integration on your Moneris terminal and configure the integration settings, proceed to <u>Setting up restaurant POS integration on your terminal</u> on page 8.

## **Restaurant POS integration methods**

There are two methods for integrating your Moneris terminal with your restaurant POS: direct and cloud.

| Integration method | Options                                                          |
|--------------------|------------------------------------------------------------------|
| Direct             | Direct integration through Ethernet on a common network          |
|                    | Direct integration through Wi-Fi on a common network             |
| Cloud              | Moneris Cloud through Ethernet                                   |
|                    | Moneris Cloud through Wi-Fi                                      |
|                    | Third party cloud to the Moneris Cloud, through Wi-Fi            |
|                    | Moneris Cloud through cellular network                           |
|                    | Third party cloud to the Moneris Cloud, through cellular network |

Review the information below to understand the communication path for each integration option and determine which one is best for your business.

## Direct integration

#### **Direct integration through Ethernet**

If you use Direct integration through Ethernet, all communication between your Moneris terminal and your restaurant POS takes place within your Ethernet network.

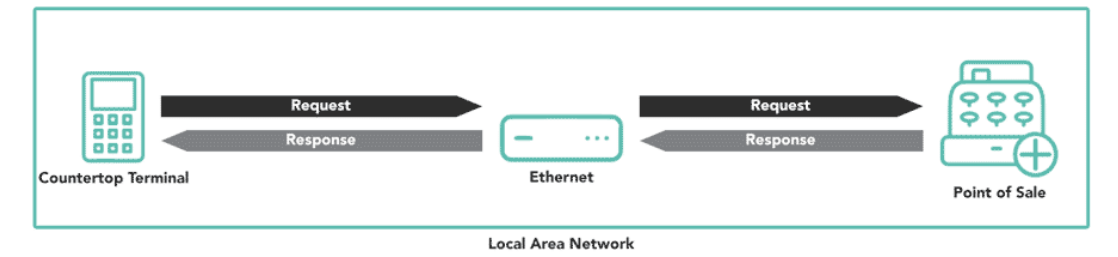

#### Direct integration through Wi-Fi

If you use the Direct integration method, all communication between your Moneris terminal and your restaurant POS takes place within your local Wi-Fi network.

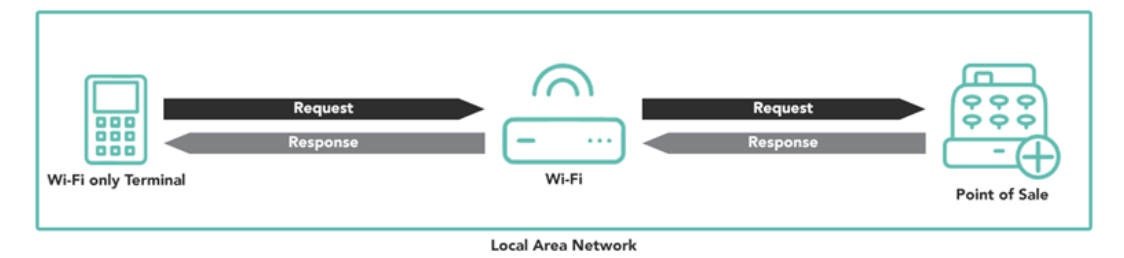

## Cloud integration

#### Moneris Cloud through Ethernet

If you choose Cloud integration through Ethernet, the terminal uses your local Ethernet network to connect to the Moneris Cloud and from the Moneris Cloud to your restaurant POS. You are responsible for establishing the connection from the restaurant POS to the Moneris Cloud.

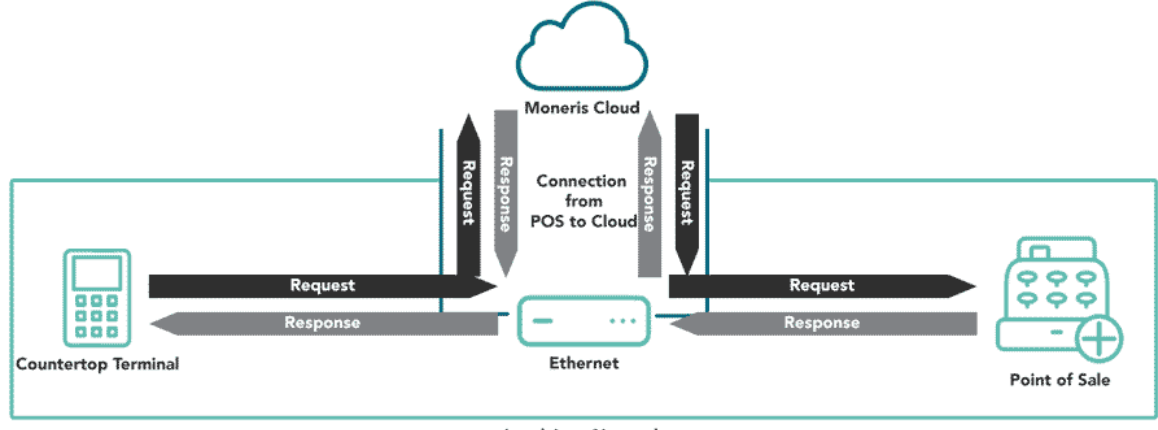

Local Area Network

#### Moneris Cloud through Wi-Fi

If you choose Cloud integration through Wi-Fi, the terminal uses your local Wi-Fi network to connect to the Moneris Cloud and from the Moneris Cloud to your restaurant POS. You are responsible for establishing the connection from the restaurant POS to the Moneris Cloud.

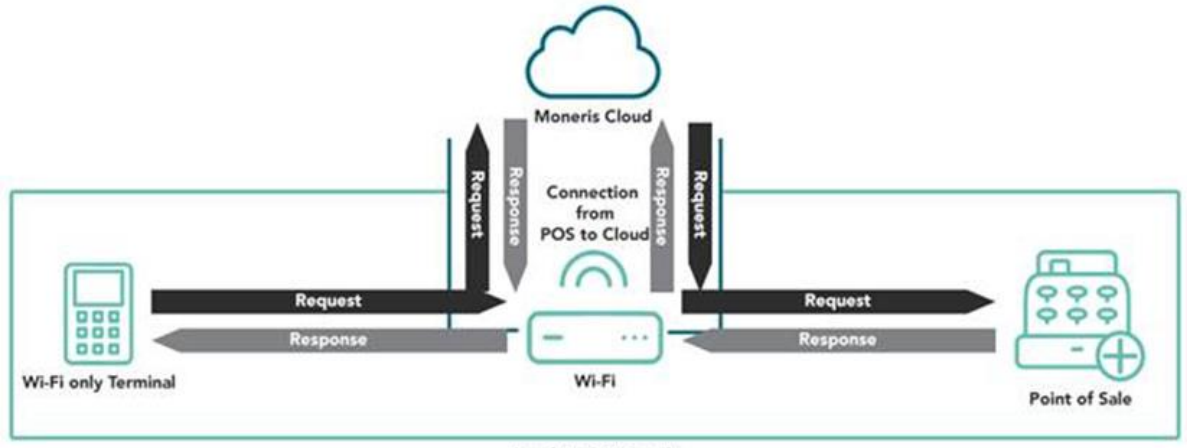

Local Area Network

#### Third party / integrator cloud through Wi-Fi

If you choose cloud integration through Wi-Fi using a third party or integrator cloud, the terminal uses your local Wi-Fi network to connect to the Moneris Cloud. The Moneris Cloud connects to the third party or integrator cloud and from there to your restaurant POS. You are responsible for establishing the connection from the integrator or third party cloud to the Moneris Cloud

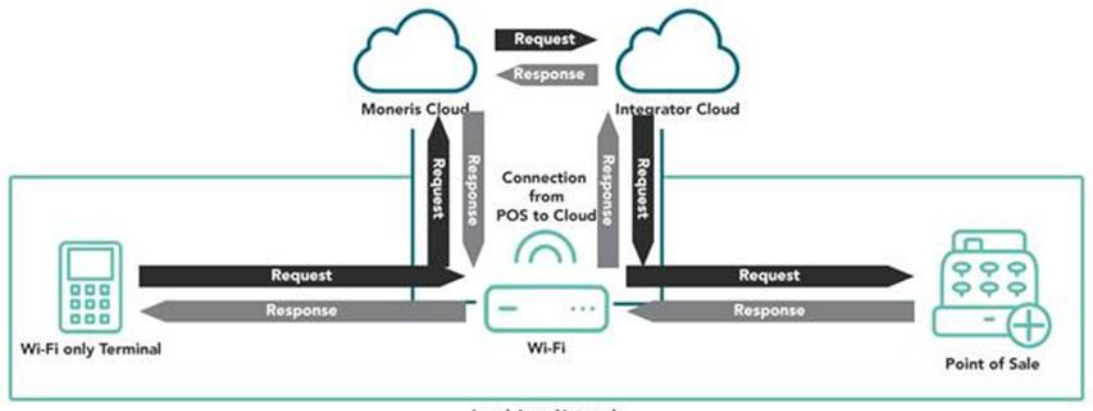

Local Area Network

#### Moneris Cloud through cellular

If you choose cloud integration through a cellular network, the terminal uses the cellular network to connect to the Moneris Cloud and then to the restaurant POS. You are responsible for establishing the connection from the restaurant POS to the Moneris Cloud.

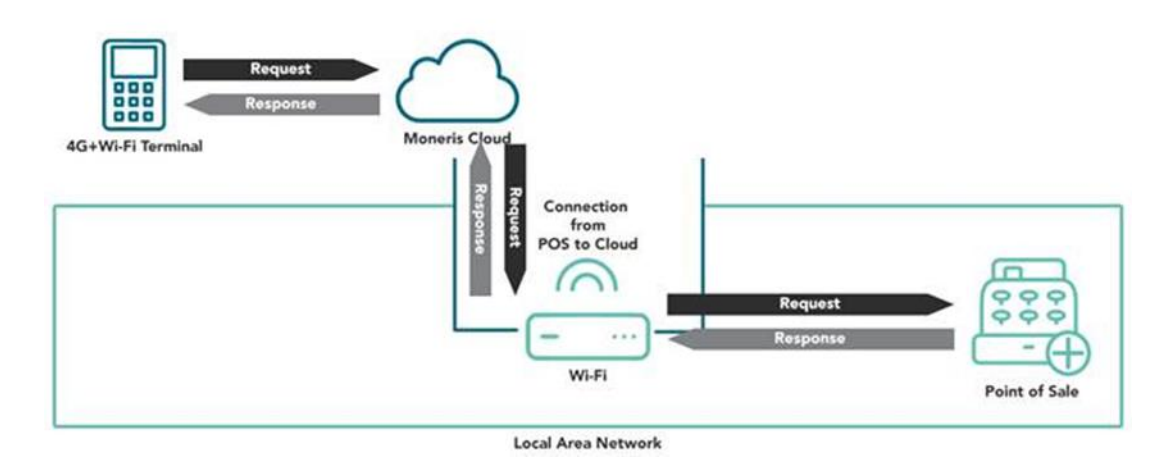

#### Third party / integrator cloud through cellular

If you choose cloud integration through a cellular network using a third party cloud or integrator cloud, the terminal uses the cellular network to connect to the Moneris Cloud. The Moneris Cloud connects to the third party cloud or integrator cloud and from there to your restaurant POS. You are responsible for establishing the connection from the integrator or third party cloud to the Moneris Cloud.

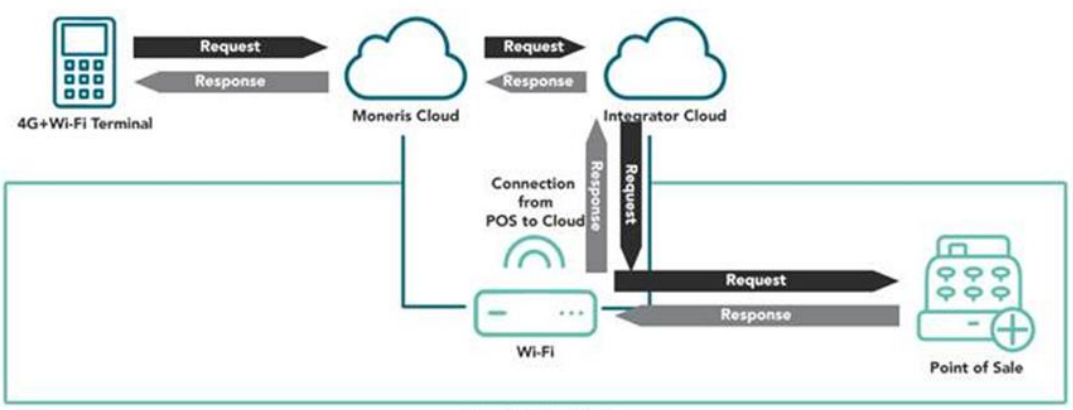

Local Area Network

## Available integration options by terminal

The available integration methods and the integration options vary according to your terminal as shown here.

| Integration<br>method | Options                                       | V400c and<br>Desk/5000<br>countertop<br>terminals | V400m and<br>Move/5000 wireless<br>dual communication<br>terminals (4G + Wi-Fi) | Move/5000 Wi-Fi only<br>wireless terminal |
|-----------------------|-----------------------------------------------|---------------------------------------------------|---------------------------------------------------------------------------------|-------------------------------------------|
| Direct                | Direct through Wi-Fi                          | ×                                                 | ×                                                                               | $\checkmark$                              |
|                       | Direct through Ethernet                       | $\checkmark$                                      | ×                                                                               | ×                                         |
| Cloud                 | Moneris Cloud through<br>Wi-Fi                | ×                                                 | $\checkmark$                                                                    | $\checkmark$                              |
|                       | Moneris Cloud through<br>Ethernet             | $\checkmark$                                      | ×                                                                               | ×                                         |
|                       | Third party cloud<br>through Wi-Fi            | ×                                                 | $\checkmark$                                                                    | $\checkmark$                              |
|                       | Moneris Cloud through cellular network        | ×                                                 | $\checkmark$                                                                    | ×                                         |
|                       | Third party cloud<br>through cellular network | ×                                                 | $\checkmark$                                                                    | ×                                         |

## Setting up restaurant POS integration on your terminal

Follow these steps to enable Moneris Core Restaurant on your Moneris terminal and to configure the integration settings to meet the needs of your business.

The instructions begin at the main menu. If you do not see the main menu, review the **Using your Terminal** guide (refer to <u>Before getting started</u> on page 2) to understand terminal navigation.

1. Tap Settings.

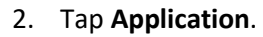

3. Tap Integration.

4. Tap the **Integration** toggle to enable integration.

The Integration toggle becomes green and the Solutions Type field appears.

5. Tap the Solution Type field and select Core Restaurant.

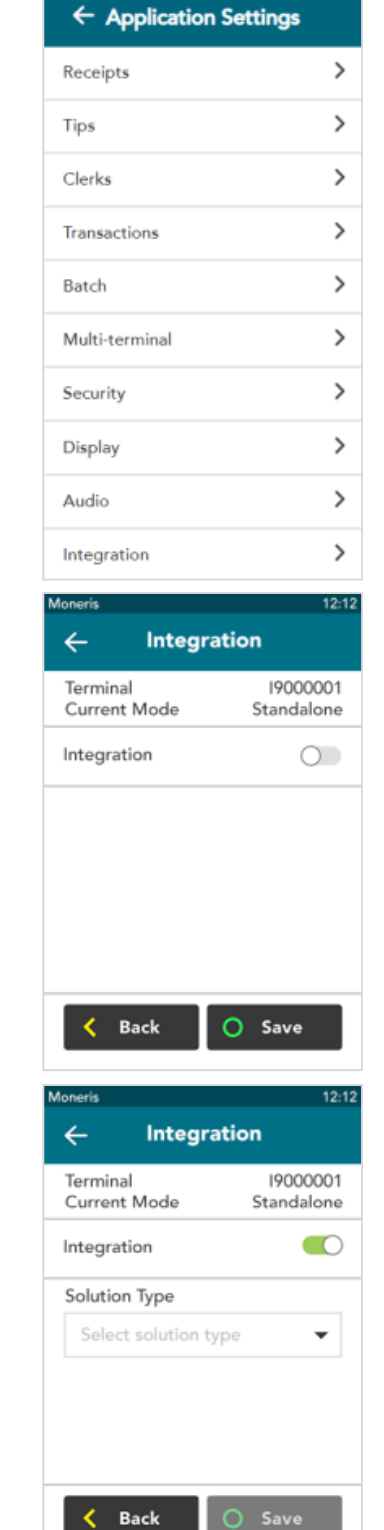

Moneris

ଛ 🖃 ୨:21

6. Tap the Integration Method field, then tap Direct or Cloud.

For more information about these integration methods, refer to <u>Restaurant</u> <u>POS integration methods</u> on page 4, as well as <u>Available integration options</u> <u>by terminal</u> on page 7.

- If you are using the V400c, Desk/5000, or Move/5000 Wi-Fi only terminals, you may choose Direct or Cloud.
  - If you selected Direct, go to the next step.
  - If you selected Cloud, jump to step 8.
- If your terminal supports dual communication (4G and Wi-Fi), confirm that the integration method is Cloud, and jump to step 8.
- 7. You selected Direct. To implement Direct integration, your Moneris terminal and your restaurant POS must be on the same network. To complete the integration, follow these steps.
  - a. Tap the **Destination IP** field and enter the IP address of your restaurant POS device.
  - b. Tap the **Destination Port** field and enter the port number of your restaurant POS device.
  - c. Tap the **Integrate Cash** toggle if you would like to enable cash transactions on your Moneris terminal.
  - d. Tap the **Integrate Gift Manual Entry** toggle if you would like to enable manual entry of gift cards on your Moneris terminal.
  - e. Tap Save to save your integration settings.
  - f. Go to step 9.
- 8. You selected Cloud integration. Regardless of its location, the terminal will connect to your restaurant POS via the cloud. Follow these steps to complete the setup for restaurant POS integration :
  - a. Tap the **Integrate Cash** toggle if you would like to enable cash transactions on your Moneris terminal.
  - b. Tap the **Integrate Gift Manual Entry** toggle if you would like to enable manual entry of gift cards on your Moneris terminal.
  - c. Tap Save to save your integration settings.
  - d. Go to step 9.

| oneris           |               | 12:                    |
|------------------|---------------|------------------------|
| ←                | Integra       | tion                   |
| Termin<br>Curren | al<br>t Mode  | 19000001<br>Standalone |
| Integra          | tion          |                        |
| Solutio          | n Type        |                        |
| Core             | Restaurant    | •                      |
| Integra          | tion Method   |                        |
| Selec            | t integration | method 🔻               |
| <                | Back          | O Save                 |
| oneris           | Intogra       | 12:<br>tion            |
| ~                | integra       | lion                   |
| Termin<br>Curren | al<br>t Mode  | 19000001<br>Standalone |
| Integra          | tion          |                        |
| Solutio          | п Туре        |                        |
| Core             | Restaurant    | •                      |
| Integra          | tion Method   |                        |
| Direc            | :t            | •                      |
| Destina          | ation IP      |                        |
| Ente             | r destination | IP                     |
| Destina          | ation Port    |                        |
| Ente             | r destination | port                   |
| Integra          | te Cash       | 0                      |
| Integra          | te Gift Manu  | al Entry 🔿             |
| <                | Back          | O Save                 |
| oneris<br>←      | Integra       | 12:<br>tion            |
| Termin<br>Curren | al<br>t Mode  | 19000001<br>Standalone |
| Integra          | tion          |                        |
| Solutio          | n Type        |                        |
| Core             | Restaurant    | •                      |
| Integra          | tion Method   |                        |
| Clou             | d             | •                      |
|                  |               | $\bigcirc$             |
| Integra          | te Cash       | $\bigcirc$             |

After you tap **Save**, the terminal returns to the Application Settings menu. The "Settings Saved" notification also appears.

- 9. Press the menu key on the keypad to return to the main menu.
  - On the Desk/5000 and Move/5000 terminal, press the menu () key.
  - On the V400c and V400m terminal, press the pound **E** key.

The terminal returns to the Main menu.

Important: The Transactions icon no longer appears on the bottom of the Main menu screen. The only transaction available in restaurant integration mode is Purchase.

10. To begin a restaurant Purchase, press the red X key on the keypad.

The terminal displays the Server ID screen.

11. Enter your server ID (or swipe your server card, if supported) to retrieve your open tables.

If you get an error message, refer to <u>Troubleshooting restaurant POS</u> integration on page 20.

| Application Settings   Receipts   Tips   Clerks   Transactions   Multi-terminal   Settings Saved   Moneris   Moneris   Image: Settings Saved   Moneris   Image: Settings Saved   Moneris   Image: Settings Saved   Moneris   Image: Settings Saved   Image: Settings Saved   Image: Settings Saved   Image: Settings Saved   Image: Settings Saved   Image: Settings Saved   Image: Settings Settings   Image: Settings Settings                                                                                                    | Application Settings   Receipts   Fips   Fips   Settings   Clerks   Image   Multi-terminal   Settings Saved   Image   Moneris   Moneris   Main Menu   Image   Image </th <th>Moneris</th> <th></th> <th>12:1</th>                                                                                                    | Moneris           |                           | 12:1                 |
|----------------------------------------------------------------------------------------------------|----------------------------------------------------------------------------------------------------|-------------------|---------------------------|----------------------|
| Receipts   Tips   Clerks   Transactions   Multi-terminal   Image: Settings Saved   Moneris   Image: Settings Saved   Moneris   Image: Settings Saved   Image: Settings Saved   Image: Settings Saved   Image: Settings Saved   Image: Settings Saved   Image: Settings Saved   Image: Settings Saved   Image: Settings Settings   Image: Settings Settings   Image: Settings Settings   Image: Settings Settings   Image: Settings Settings   Image: Settings Settings   Image: Settings Settings                                                                                                    | Receipts >   Tips >   Clerks >   Transactions >   Multi-terminal >   Imeris Settings Saved   Imeris 12:12   Moneris Imeris   Main Menu Imeris   Imeris Screen Lock   Reprint Screen Lock   Imeris Imeris   Imeris Imeris   Ime                                                                                                    | ← App             | lication Set              | tings                |
| Tips<br>Clerks<br>Transactions<br>Multi-terminal<br>Moneris<br>Main Menu<br>Moneris<br>Reprint<br>Screen Lock<br>End of Da<br>Software<br>Update<br>Software<br>Update<br>Settings<br>Settings<br>Settings<br>Cuick Setup<br>Software<br>Update<br>Software<br>Language<br>Settings<br>Settings<br>Set | Tips >   Clerks >   Transactions >   Multi-terminal >   Imeris Settings Saved   Imeris 12:13   Moneris Imeris   Main Menu Imeris   Imerint Screen Lock   Reprint Screen Lock   Imeris Imeris   Imeris Imeris <td< td=""><td>Receipts</td><td></td><td>&gt;</td></td<>                                                                                                    | Receipts          |                           | >                    |
| Clerks<br>Transactions<br>Multi-terminal<br>Settings Saved<br>Moneris<br>Moneris<br>Main Menu<br>Moneris<br>Reprint<br>Screen Lock<br>End of De<br>Software<br>Update<br>Software<br>Update<br>Settings<br>Settings<br>Setti   | Clerks ><br>Transactions ><br>Multi-terminal ><br>Multi-terminal ><br>Settings Saved<br>meris 12:12<br>Moneris OF<br>Main Menu<br>Mineris Conserver ID<br>Server ID<br>Server ID                                                                                                    | Tips              |                           | >                    |
| Transactions<br>Multi-terminal<br>Settings Saved<br>Moneris<br>Moneris<br>Main Menu<br>Moneris<br>Reprint<br>Screen Lock<br>End of Da<br>Software<br>Update<br>Ouick Setup<br>Software<br>Update<br>Software<br>Language<br>Update<br>Settings<br>Settings<br>Settings                                                                                                    | Transactions ><br>Multi-terminal ><br>Multi-terminal ><br>Settings Saved<br>Moneris C<br>Main Menu<br>Moneris C<br>Main Menu<br>Moneris C<br>End of Day<br>C<br>C<br>C<br>C<br>C<br>C<br>C<br>C<br>C<br>C<br>C<br>C<br>C                                                                                                    | Clerks            |                           | >                    |
| Multi-terminal<br>Settings Saved<br>Moneris<br>Moneris<br>Main Menu<br>Moneris<br>Reprint<br>Screen Lock<br>End of Da<br>Cuick Setup<br>Software<br>Update<br>O<br>Software<br>Update<br>O<br>Settings<br>Settings<br>Cuick Setup<br>Software<br>Update<br>Cuick Setup<br>Software<br>Update<br>Cuick Setup<br>Software<br>Update<br>Cuick Setup<br>Software<br>Update<br>Cuick Setup<br>Setungs<br>Setungs<br>Setungs                                                                                                    | Multi-terminal<br>Settings Saved<br>Ineris Settings Saved<br>Ineris Moneris Moneris                                                                                                    | Transaction       | ıs                        | >                    |
| Settings Saved<br>Moneris 1<br>Moneris Main Menu<br>Main Menu<br>Main Menu<br>Moneris Main Menu<br>Moneris Main Menu<br>Main Menu<br>M                                                                                         | Settings Saved<br>ineris 12:13<br>Moneris<br>Main Menu<br>Main Menu<br>Main Main Main Main Main Main Main Main                                                                                                    | Multi-term        | inal                      | >                    |
| Moneris 1<br>Moneris Main Menu<br>Main Menu<br>Main Menu<br>Moneris Contraction<br>Reprint Screen Lock End of Da<br>Cuick Setup<br>Cuick Setup<br>Software<br>Update<br>O<br>Cuick Setup<br>Software<br>Update<br>O<br>Cuick Setup<br>Software<br>Update<br>Software<br>Update<br>Software<br>Update<br>Settings<br>Settings<br>Settings<br>Settings                                                                                                    | Image: server ID       12:12         Moneris       Image: server ID         Main Menu       Image: server ID         Image: server ID       Image: server ID                                                                                                    | <b>~</b>          | Settings S                | aved                 |
| Moneris   Main Menu   Main Menu   Main Menu   Main Menu   Main Menu   Main Menu   Reprint   Screen Lock   End of Da   Main Menu   Main Menu   Reprint   Screen Lock   Main Menu   Main Menu   Main Menu   Reprint   Software   Update   Update   Software   Main Menu   Main Menu   Main Me                                                                                                    | Moneris   Main Menu   Main Menu   Main Menu   Main Menu   Main Menu   Main Menu   Main Menu   Main Menu   Main Menu   Screen Lock   End of Day   Main Menu   Main Menu <tr< td=""><td>Moneris</td><td></td><td>12:1</td></tr<>                                                                                                    | Moneris           |                           | 12:1                 |
| Main Menu<br>Reprint Screen Lock End of Da<br>Software Update<br>Ouick Setup Software Update<br>Ouick Setup Construction<br>Reports Software Update<br>Ouick Setup Construction<br>Construction<br>Software Update<br>Ouick Setup Construction<br>Software Update<br>Ouick Setup Construction<br>Software Update<br>Ouick Setup Construction<br>Software Update<br>Ouick Setup Construction<br>Software Update<br>Software Update<br>Software Update<br>Software Update<br>Software Update<br>Software Update<br>Software Update<br>Software Update<br>Ouick Setup Construction<br>Software Update<br>Software Update<br>Sof                                                                                                    | Main Menu   Image: print   Reprint   Image: print   Image: print   <                                                                                                    |                   | Moneris                   |                      |
| Reprint Screen Lock   Reprint Screen Lock   Cuick Setup Software<br>Update<br>Update<br>• • •     Cuick Setup   Software<br>Update<br>• • •     Cuick Setup   Software<br>Update<br>• • •     Cuick Setup   Software<br>Update<br>• • •     Cuick Setup   Software<br>Update<br>• • •     Cuick Setup   Setup     Cuick Setup     Setup     Cuick Setup     Setup                             <                                                                                                    | Image: Property in the second second sec                                                                                                    | ſ                 | Main Men                  | u                    |
| Reprint       Screen Lock       End of Date         Quick Setup       Software<br>Update<br>• •       Language<br>Language         Email of Date       Software       Language         Provide the setup       Software       Language         Email of Date       Software       Language         Software       Software       Language         Email of Date       Software       Language         Settings       Software       Software         Software       Image: Software       Software         Software       Image: Software       Software         Server ID       Software       Software                                                                                                    | Reprint Screen Lock End of Day   Duick Setup Software<br>Update Image Settings   Software<br>Update Software<br>Update Image Settings   Tip: 12: 12 PIM:<br>Tuesday, February 5, 2019 Server ID                                                                                                    |                   | A                         |                      |
| Quick Setup<br>Quick Setup<br>Reports<br>Cettings<br>Cettings<br>Cettings<br>Cettings<br>Cettings<br>Cettings<br>Cettings<br>Cettings<br>Cettings<br>Cettings<br>Cettings<br>Cettings<br>Cettings<br>Cettings<br>Cettings                                                                                                    | Image: Software Update       Image: Software Update         Image: Software Update       Image: Software Update         Image: Software Update       Image: Software Update         Image: Image: Software Update       Image: Software Update         Image: Image: Imag                                                                                                    | Reprint           | Screen Lock               | End of Day           |
| Quick Setup<br>Software<br>Update<br>O<br>O<br>O<br>O<br>O<br>O<br>O<br>O<br>O<br>O<br>O<br>O<br>O<br>O<br>O<br>O<br>O<br>O<br>O                                                                                                    | Duick Setup Software   Update Settings                                                                                                    |                   | X                         |                      |
| Reports Estings<br>Ettings<br>Ettings<br>Ettings<br>Ettings<br>Ettings<br>Ettings<br>Ettings<br>Ettings<br>Ettings<br>Ettings                                                                                                    | Reports Settings<br>Settings<br>Converts<br>Converts<br>Conv | Quick Setup       | Software<br>Update<br>© ○ | Language<br>Settings |
| Moneris<br>12:12 PM<br>Tuesday, February 5, 2019<br>Server ID                                                                                                    | Moneris<br>12:12 PM<br>Tuesday, February 5, 2019<br>Server ID                                                                                                    | Reports           | S                         | ر<br>iettings        |
| 12:12 PM<br>Tuesday, February 5, 2019<br>Server ID                                                                                                    | <b>12:12 PM</b><br>Tuesday, February 5, 2019<br>Server ID                                                                                                    |                   | Moneris                   |                      |
| Server ID                                                                                                    | Server ID                                                                                                    | <b>1</b><br>Tuesd | 2:12 PI                   | <b>V</b><br>, 2019   |
|                                                                                                    |                                                                                                    | Server ID         |                           |                      |
|                                                                                                    |                                                                                                    |                   |                           |                      |
|                                                                                                    |                                                                                                    |                   |                           |                      |
|                                                                                                    |                                                                                                    |                   |                           |                      |
|                                                                                                    |                                                                                                    |                   |                           |                      |

## Performing a Purchase in restaurant mode

When you enable Core Restaurant on your terminal, the default transaction is Purchase. A Purchase allows the customers at a table to pay their bill. Here is a summary of the different ways in which you can handle the bill for a table:

- Process full amount in one payment
- Split by amount
  - Split by dollar amount (for example, there are 3 customers. The first 2 customers pay a specific dollar amount, and the third customer pays the remaining amount of the bill)
  - Split by number of people (for example, there are 4 customers and they spilt the bill equally, with each one paying 25% of the bill)
- Split by check/seat (each customer pays for their own order)

Follow the step by step instructions below.

The terminal displays the Server ID screen. If you do not see the Server ID screen, press the red X key.

1. Enter your server ID and tap **OK** (or swipe your server card, if supported) to retrieve your open tables.

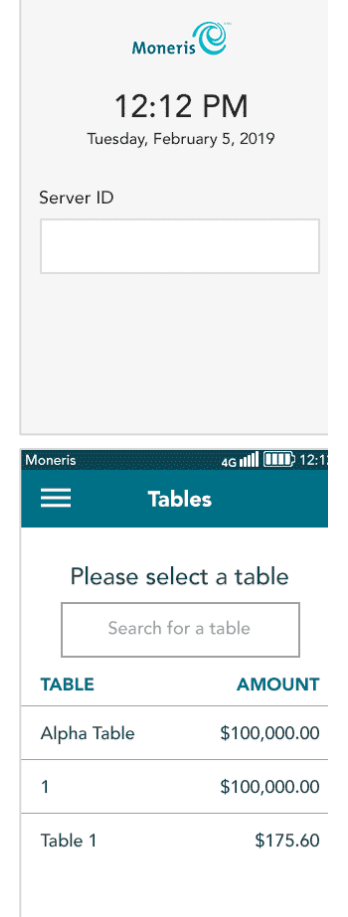

The terminal displays your open tables.

- 2. On the screen, tap the table you wish to process.
  - You can also search for a table by tapping the search field and entering the table name or number as appropriate.

The terminal displays the dollar amount owed by the selected table, along with the options for payment:

- 3. Tap one of the following options (or press the corresponding number on the keypad):
  - **1 Pay full amount** (Refer to Pay full amount below)
  - 2 Split by check (Refer to Split by check on page 14)
  - **3 Split by amount** (Refer to <u>Split by amount</u> on page 15)

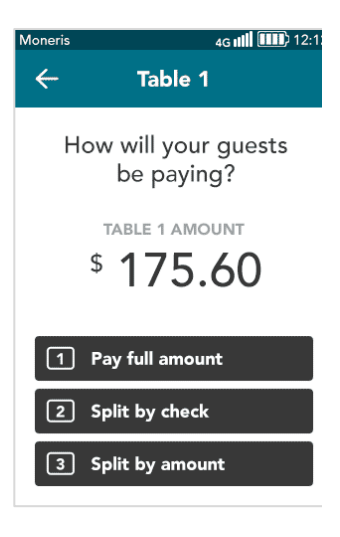

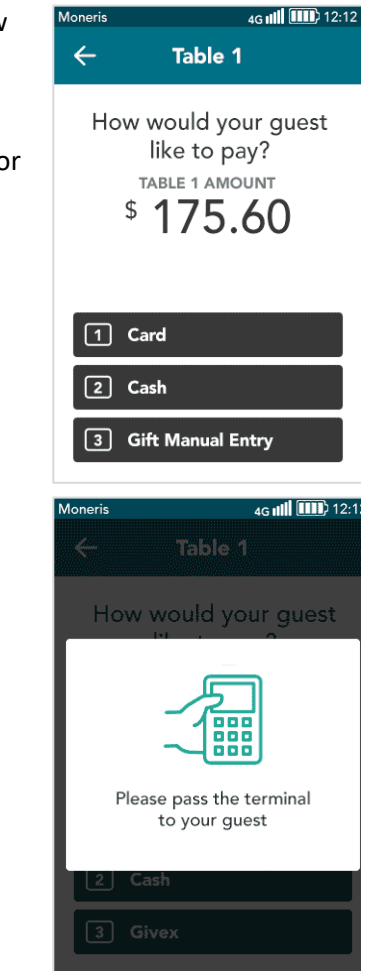

*I*oneris

Pay full amount

You selected Pay full amount. The terminal prompts you to ask the customer how they would like to pay.

- 1. Select Card, Cash, or Gift Manual Entry.
  - Choose Card when the customer wants to pay by credit card, debit card, or gift card.

Note: If your integration settings are not configured for cash and gift card manual entry, the terminal will skip this screen.

2. Pass the terminal to your guest.

*Note*: This prompt appears only if configured to do.

3. Go to Customer enters tip and card on page 18.

## Split by check

You selected **Split by check**. The terminal displays a list showing each seat/check and the amount owing.

1. On the screen, tap the seat/check you wish to process.

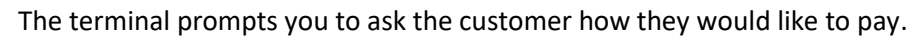

#### 2. Select Card, Cash, or Gift Manual Entry.

 Choose Card when the customer wants to pay by credit card, debit card, or gift card.

**Note**: If your integration settings are not configured for cash and gift card manual entry, the terminal will skip this screen.

3. Pass the terminal to your guest, as prompted on screen.

*Note*: This prompt appears only if configured to do.

4. Go to Customer enters tip and card on page 18.

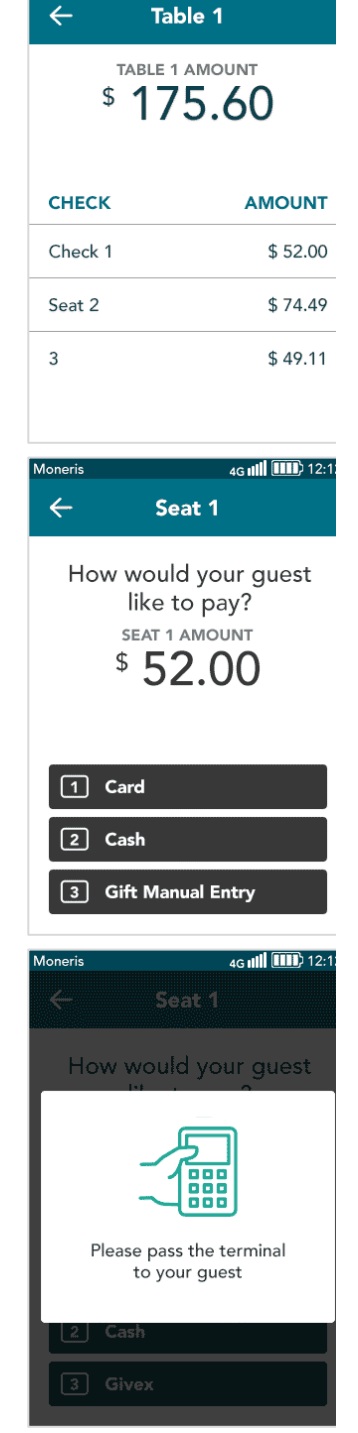

4G III 12:1

After each customer pays, the terminal re-displays the list of seats/checks, indicating which ones are paid.

5. Select the next seat/check to process until all customers have paid their bill.

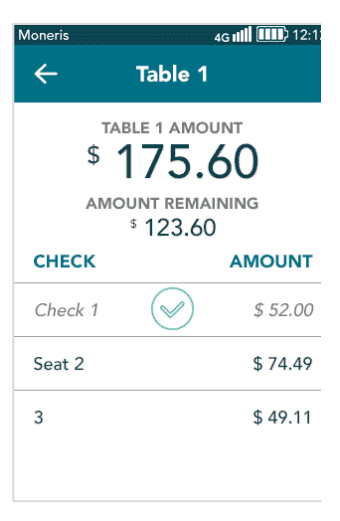

## Split by amount (dollar amount or number of guests)

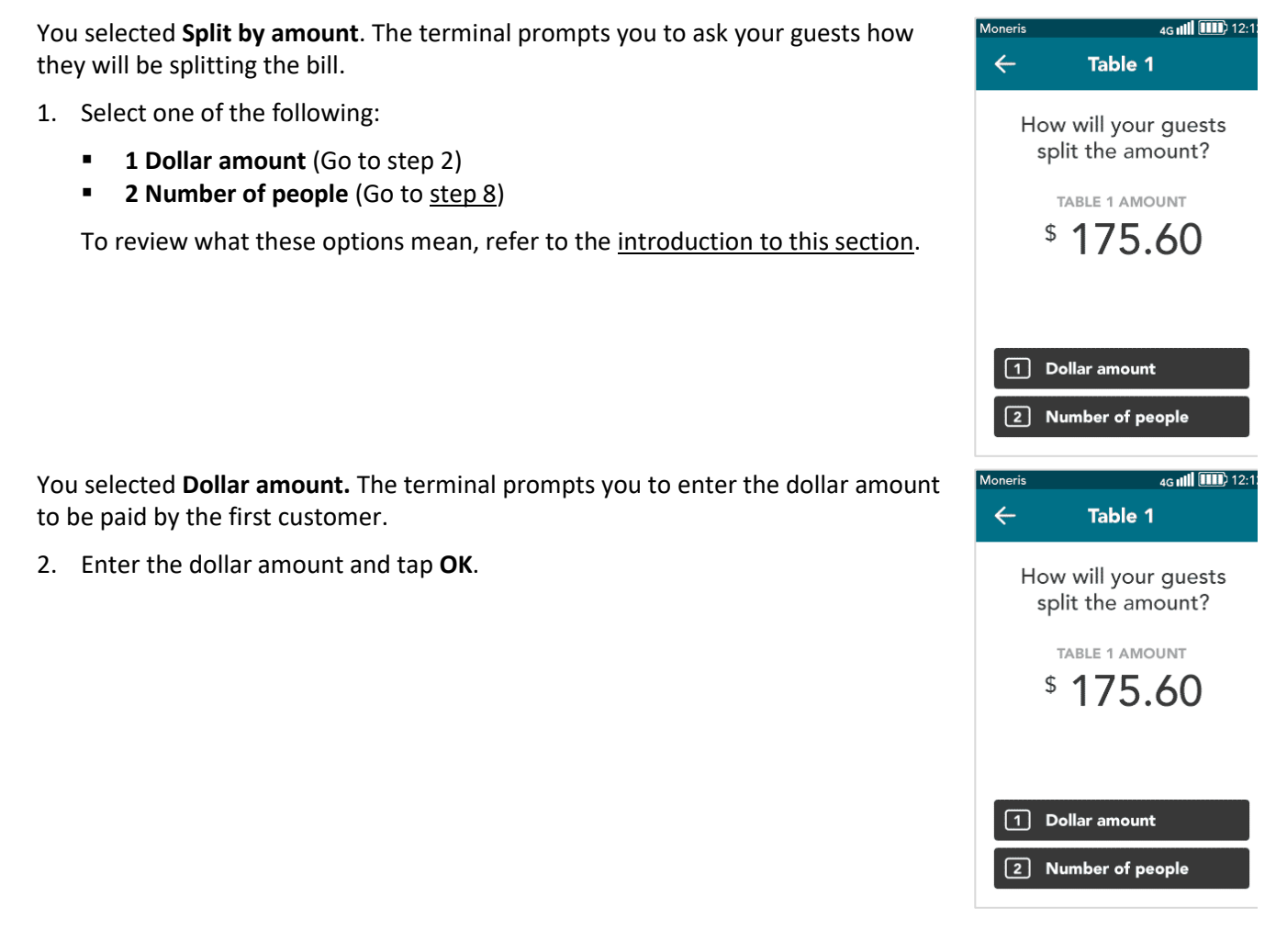

The terminal prompts you to ask the customer how they would like to pay.

- 3. Select Card, Cash, or Gift Manual Entry.
  - Choose Card when the customer wants to pay by credit card, debit card, or gift card.

**Note**: If your integration settings are not configured for cash and gift card manual entry, the terminal will skip this screen.

4. Pass the terminal to your guest, as prompted on screen.

*Note*: This prompt appears only if configured to do.

5. Go to <u>Customer enters tip and card</u> on page 18.

- 6. After the first customer pays, the terminal prompts you to enter the dollar amount for the second customer. Continue with the next customer until all customers have paid their bill.
- 7. Go to <u>All checks closed</u> on page 19.

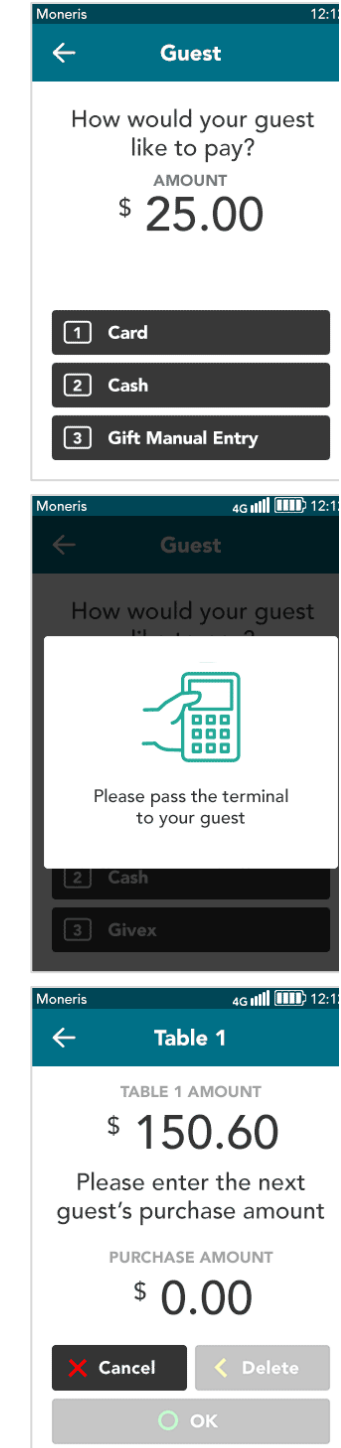

You selected **Number of people.** The terminal prompts you to enter the number of guests that will be splitting the bill.

8. Enter the number of guests and tap **OK**.

The terminal prompts you to ask the first customer how they would like to pay.

- 9. Select Card, Cash, or Gift Manual Entry.
  - Choose Card when the customer wants to pay by credit card, debit card, or gift card.

**Note**: If your integration settings are not configured for cash and gift card manual entry, the terminal will skip this screen.

10. Pass the terminal to the guest, as prompted on screen.

*Note*: This prompt appears only if configured to do.

11. Go to <u>Customer enters tip and card</u> on page 18.

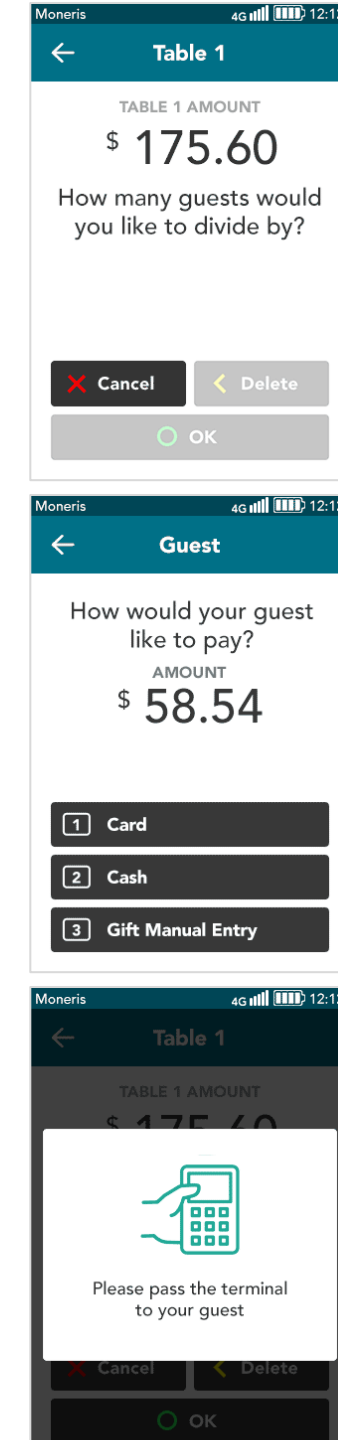

- Moneris Core<sup>®</sup> Restaurant: Setting up Your Integration
- Moneris Would you like to leave a tip? TOTAL \$10.00 10% 15% \$1.00 1 2 % 2. The terminal displays the final purchase amount and prompts the customer to Moneris tap, insert, or swipe their card. PURCHASE TOTAL \$5.00 If there are more guests for the selected table, continue to process If this is the last guest for the selected table, go to All checks closed on Ready to pay? Tap, insert or swipe We accept these VISA
- Customer enters tip and card

3. Do one of the following:

payments.

page 19.

•

•

The terminal displays the tip entry screen (if tipping is enabled).

1. The customer enters a tip amount or chooses no tip.

12. After the first customer pays, the terminal prompts you to process payment for the next customer. Continue until all customers have paid their bill.

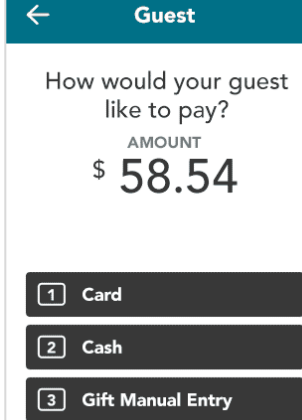

Ioneris

4G III 12:1

12:1

20%

\$2.00

3 No Tip

## All checks closed

This is the final step when all seats/checks have been closed for the selected table, regardless of how the bill was split among the seats/checks.

1. When the terminal displays "The table has been closed," tap **OK**.

The terminal returns to the Server ID screen.

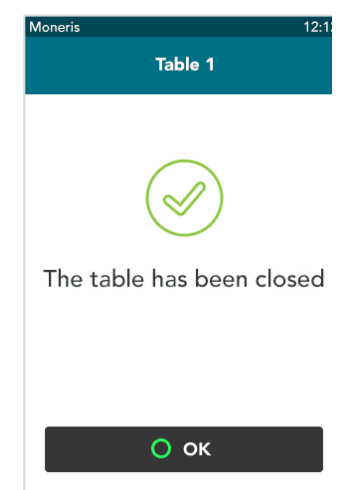

## **Troubleshooting restaurant POS integration**

Your Moneris terminal obtains table information by sending request messages to your restaurant POS. For example, the terminal sends the "getTables" request to obtain table information for an individual employee or server. If you experience problems related to table information, review the request and response messages in the table below and contact the appropriate team.

## Request and response messages

| Request message | Details                                                                                                    |
|-----------------|----------------------------------------------------------------------------------------------------|
| getTables       | Retrieves the open tables for an employee when they log on to the terminal to process a purchase.                                                                                                    |
|                 | <ul> <li>An integrator can choose to have table numbers, table names or a mix of both<br/>via the "tableName" element on the getTables response message.</li> <li>"tableName" can be any value provided by the restaurant POS, such as table<br/>numbers, invoice/receipt numbers, or table names</li> </ul> |
|                 | <ul> <li>If a table has a name (for example, a customer named Jordan ordered take<br/>out) the employee will see a table with the name Jordan in the table list.</li> </ul>                                                                                                    |
|                 | <ul> <li>Moneris Core Restaurant will display tables in the order they are provided in<br/>the "getTables" response message</li> </ul>                                                                                                    |
|                 | If the terminal is unable to communicate with the restaurant POS, check your terminal configuration settings. Refer to <u>Setting up restaurant POS integration</u> <u>on your terminal</u> on page 8.                                                                                                    |
|                 | If the terminal does not receive a valid response message, review any error messages sent from the restaurant POS, and contact your restaurant POS provider or your integrator as applicable.                                                                                                    |
| getTable        | Retrieves information for a specific table selected by the employee. The response message can include various optional elements:                                                                                                    |
|                 | <ul> <li>Receipt element: sends receipt information to the terminal; this can be<br/>incorporated into e-receipts.</li> </ul>                                                                                                    |
|                 | <ul> <li>"preTaxAmount" element: sends the pre-tax subtotal to the terminal. This<br/>allows a customer to tip on the pre-tax amount as long as this feature is<br/>enabled in the terminal's integration settings</li> </ul>                                                                                |
|                 | If your terminal fails to display information for a specific table, or fails to retrieve a specific element, contact your restaurant POS provider or your integrator as applicable.                                                                                                    |

| Request message | Details                                                                                                    |
|-----------------|----------------------------------------------------------------------------------------------------|
| applyPayment    | After a successful payment on the Moneris terminal, the terminal sends an "applyPayment" request to the restaurant POS to apply payment information to the check and ensure both systems are in sync.                                                                                                    |
|                 | <ul> <li>If the restaurant POS does not respond, contact your restaurant POS provider or your integrator as applicable.</li> <li>If the restaurant POS responds with an error message, the terminal resends the "applyPayment" request. If the restaurant POS responds with an error message again, the terminal stops retrying and requires an employee to manually sync the restaurant POS with the payment data.</li> </ul> |

## Other issues

| Issue                                                                  | Solution                                                                                                    |
|------------------------------------------------------------------------|----------------------------------------------------------------------------------------------------|
| Terminal does not allow you to<br>manually enter gift card<br>numbers. | In order to manually key in gift card numbers when the terminal is in<br>restaurant mode, you must enable the "Integrate Gift Manual Entry"<br>option.<br>Refer to <u>Setting up restaurant POS integration on your terminal</u> on<br>page 8, and review the instructions. |
| Terminal does not allow you to process cash transactions.              | In order to process cash transactions when the terminal is in restaurant<br>mode, you must enable the "Integrate Cash" option.<br>Refer to <u>Setting up restaurant POS integration on your terminal</u> on<br>page 8, and review the instructions.                         |

## **Moneris Merchant support**

### **Restaurant POS integration**

For help with integration issues, contact your restaurant POS provider.

## Financial and operational support

Call Moneris Customer Care (available 24/7) toll-free at **1-866-319-7450**. We'll be happy to help. You can also send us a secure message 24/7 by logging in to Merchant Direct<sup>®</sup> at **moneris.com/mymerchantdirect**.

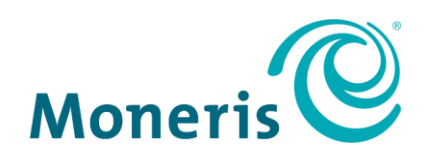

#### **BE PAYMENT READY**

MONERIS, MONERIS BE PAYMENT READY & Design and MERCHANT DIRECT are registered trade-marks of Moneris Solutions Corporation. Mastercard is a registered trademark, and the circles design is a trademark of Mastercard International Incorporated. INTERAC is a registered trade-mark of Interac Inc. AMERICAN EXPRESS is a registered trade-mark of American Express Company. VISA is a trademark owned by Visa International Service Association and used under license. All other marks or registered trade-marks are the property of their respective owners.

© 2019 Moneris Solutions Corporation, 3300 Bloor Street West, Toronto, Ontario, M8X 2X2. All Rights Reserved. This document shall not wholly or in part, in any form or by any means, electronic, mechanical, including photocopying, be reproduced or transmitted without the authorized consent of Moneris Solutions Corporation. This document is for informational purposes only. Neither Moneris Solutions Corporation nor any of its affiliates shall be liable for any direct, incidental, consequential or punitive damages arising out of use of any of the information contained in this document. Neither Moneris Solutions Corporation or any of its affiliates nor any of our or their respective licensors, licensees, service providers or suppliers warrant or make any representation regarding the use or the results of the use of the information, content and materials contained in this document in terms of their correctness, accuracy, reliability or otherwise.

Your gift card processing is governed by your agreement for gift card services with Moneris Solutions Corporation. Your loyalty card processing is governed by your agreement for loyalty card services with Moneris Solutions Corporation. Your DCC processing is governed by your agreement for Dynamic Currency Conversion services with Moneris Solutions Corporation. Your credit and/or debit card processing is governed by the terms and conditions of your agreement(s) for merchant credit/debit card processing services with Moneris Solutions Corporation. It is your responsibility to ensure that proper card processing procedures are followed at all times. Please refer to the *Moneris Merchant Operating Manual* (available at: moneris.com/support) and the terms and conditions of your applicable agreement(s) for credit/debit processing or other services with Moneris Solutions Corporation for details.

Moneris Core Restaurant – Setting up your integration EN (12/2019)